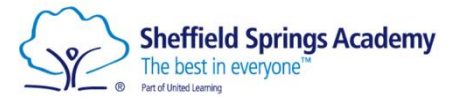

## Student & Parent/Carer Guide to MS Teams Remote Learning @ Sheffield Springs Academy

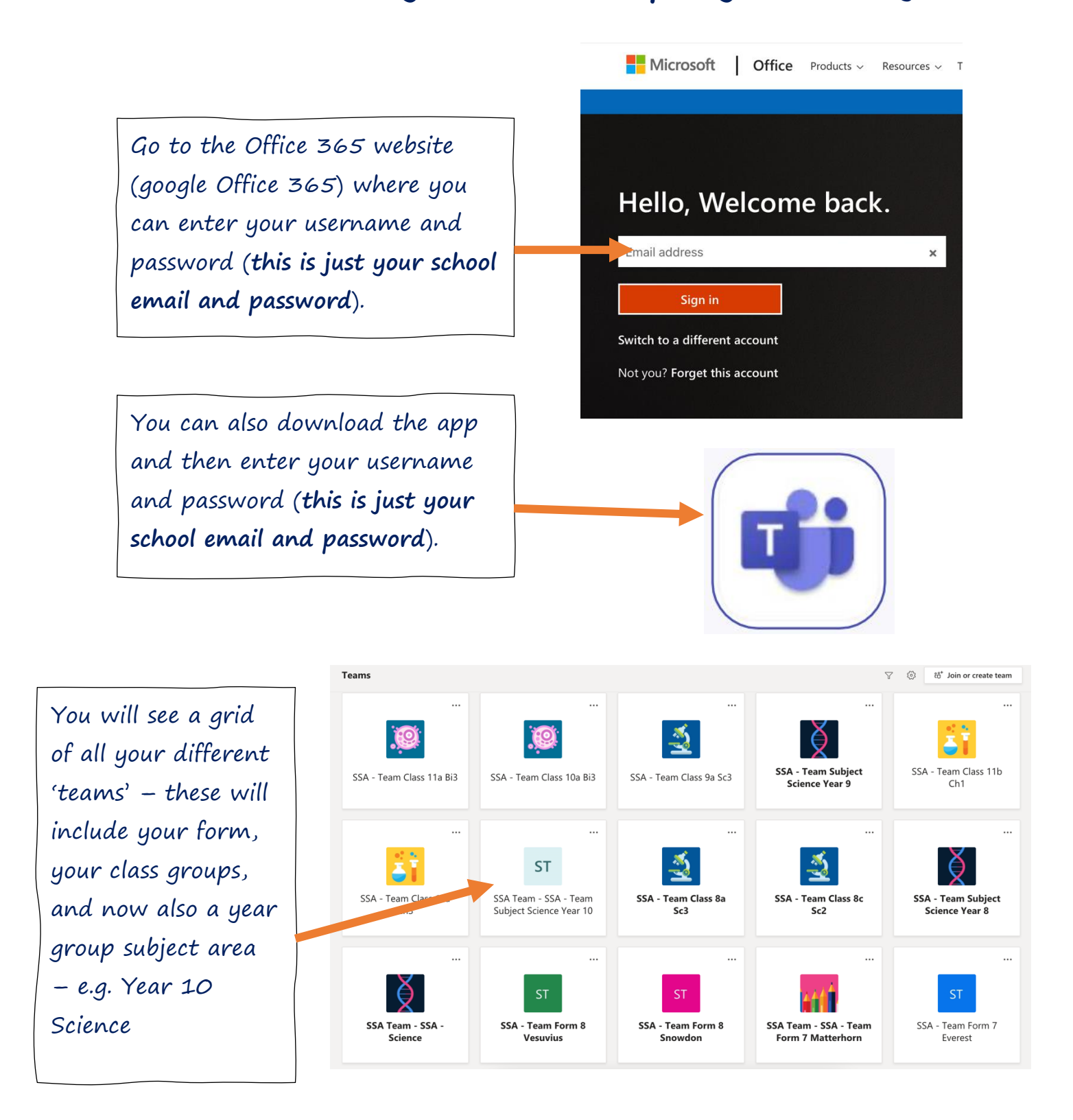

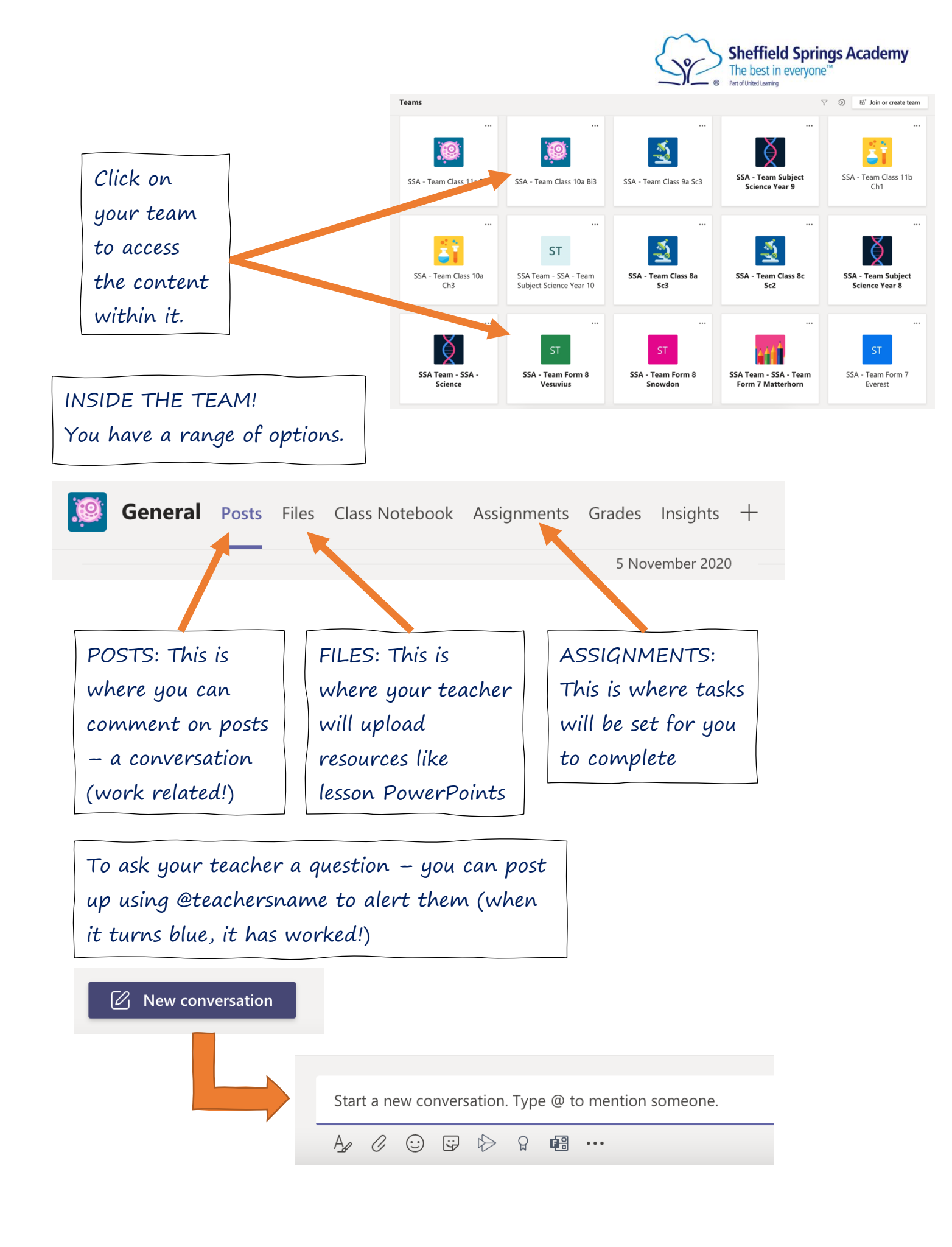

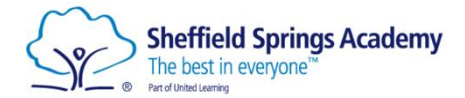

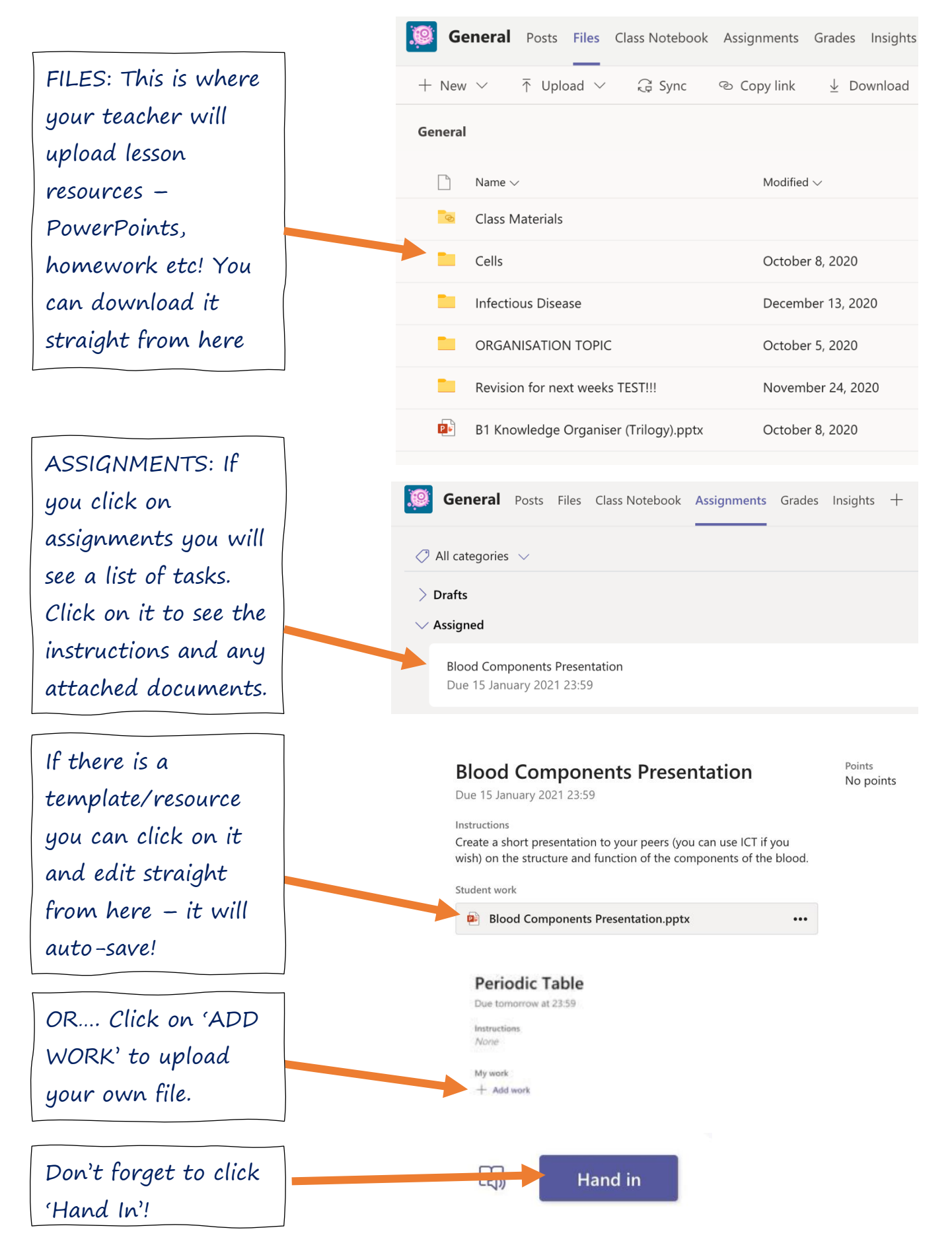

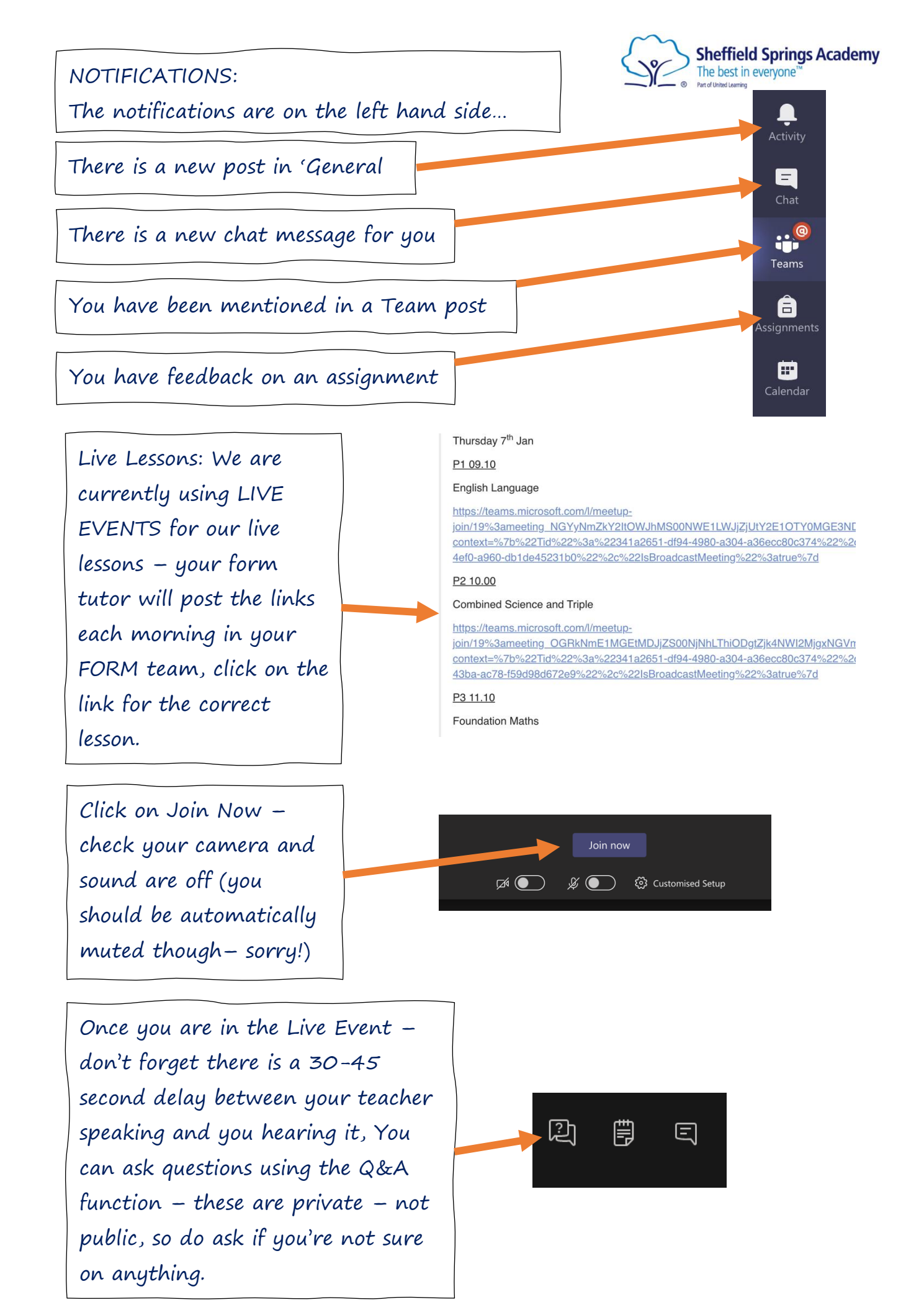